Использование ОРС сервера КЕРwareEX в качестве источника данных с применением динамического обмена данными (DDE)

Этот документ отражает основные этапы настройки соединения KEPware сервера с Microsoft Excel, поддерживающим технологию DDE)

**Обратите внимание:** При использовании другого приложения необходимо убедиться в поддержки DDE приложением.

Для получения данных из KEPwareEX в ячейки Excel сначала требуется определить имя службы (**Service Name**) вкладки DDE раздела Options конфигуратора KEPServerEX:

| Options<br>General   View   Service   Event Log   OPC Setting                           | s   OPC Compliance   OPC DX   DDE                                     |
|-----------------------------------------------------------------------------------------|-----------------------------------------------------------------------|
| General  ✓ Enable DDE connections to the server  ✓ Enable Net DDE  Service name: kepdde | Formats<br>G Advanced DDE<br>J Advanced DDE<br>J L Table<br>G CF_TEXT |
| ⊤Timing<br>Update active clients every 100 ÷<br>Wait 15 ÷ seconds before timing ou      | ms.<br>t on immediate requests for data.                              |
|                                                                                         |                                                                       |

Затем путь к тегу (Alias), значения которого необходимо получить в Microsoft Excel:

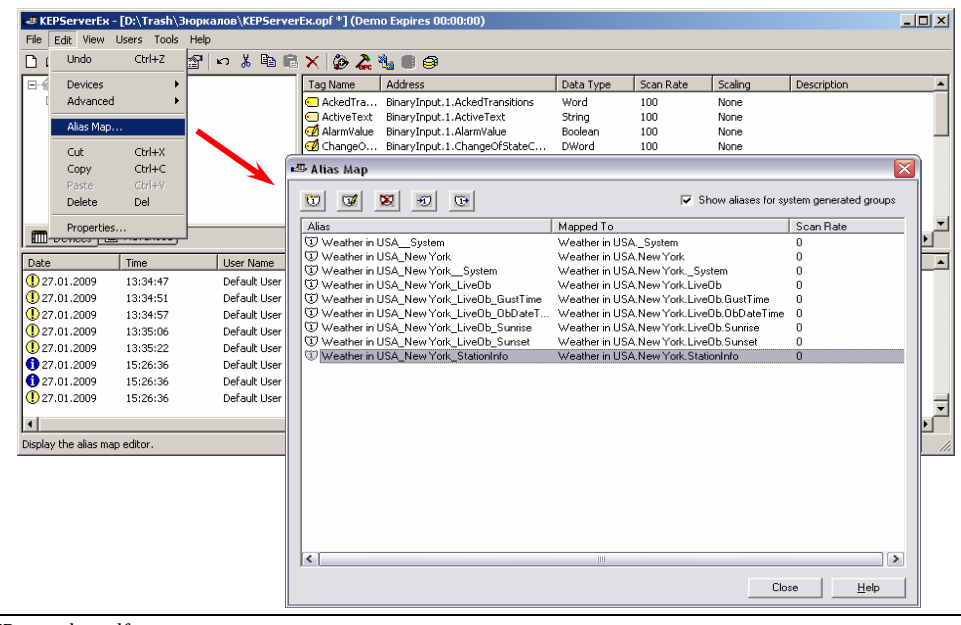

## ООО «ПЛКСистемы»

Следующий шаг – имя самого тега (правая кнопка мыши на любом теге – Свойства):

| Tag Properties                    | X                           |  |
|-----------------------------------|-----------------------------|--|
| General Scaling                   |                             |  |
| Identification                    |                             |  |
| Name: City                        |                             |  |
| Address: StationInfo.station      | iy ? 🗸 💆 🖸                  |  |
| Description: Station's location ( | Dity)                       |  |
| Data properties                   |                             |  |
| Data <u>t</u> ype: Stri           | g 💌                         |  |
| Client access: Read Only          |                             |  |
| Scan rate: 100 💼 milliseconds     |                             |  |
|                                   |                             |  |
|                                   |                             |  |
|                                   | ОК Отмена Применить Справка |  |

Теперь необходимо ввести формулу в ячейку листа Microsoft Excel. Порядок работы с формулами следующий:

1. Выделите ячейку, из которой требуется создать связь.

2. Введите формулу, используя следующие синтаксис: имя приложения; имя документа или раздела документа; диапазон ячеек, значение, поле или данные, на которые сделана ссылка.

Приведенный ниже пример иллюстрирует различные части формулы с удаленными ссылками и используемые в ней разделители.

|        | Вертикальна<br>Воскл               | я разделительная черта<br>IИЦательный знак                                                         |
|--------|------------------------------------|----------------------------------------------------------------------------------------------------|
| =STOCK | INYSE!WHI<br>Имя доку<br>программы | ТСО<br> Диапазон, значение поля или<br> данные, на которые установлена ссылка<br>мента или раздела |

Знак (|) разделяет имя программы и имя документа или раздела. Восклицательный знак (!) отделяет имя документа или раздела от диапазона, значения поля или данных, на которые установлена ссылка.

3. Нажмите клавишу ENTER.

<u>Внимание:</u> Если имя приложения, документа, раздела или элемента данных содержит пробелы или специальные знаки формул, например двоеточие (:) или знак минуса (–), либо если имя имеет вид ссылки на ячейку, заключите его в апострофы.

В окончательном виде строка запроса в Microsoft Excel должна принять вид: =kepdde|'Weather in USA\_New York\_StationInfo'!City

DDE&KEPware.doc.pdf